### 日文 教授用資料 **高等学校 共通教科**

- 2018~2019年度用

情報カタログ2018

高等学校 情報科 文部科学省検定済教科書

116 日文

| 新・社会と情報      | 社情316 |
|--------------|-------|
| 新・見てわかる社会と情報 | 社情317 |
| 新・情報の科学      | 情科310 |

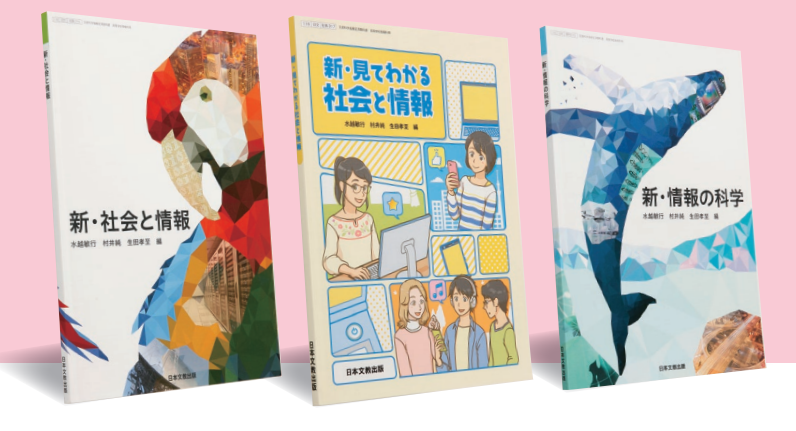

平成29年度より,既刊の教科書(3冊)に加え,新しく3 冊の教科書を発行しました。授業での扱いやすさを重視し た「新・社会と情報」,イラスト中心の構成をさらに洗練さ せた「新・見てわかる社会と情報」,知的好奇心をくすぐり, 深い理解につなげる「新・情報の科学」です。

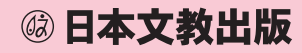

教科書と同程度のページ数、同じ表

紙で,そのまま教室に持ち込めます。

本資料は、「教科書発行者行動規範」に 則り、配布を許可されているものです。

### ■教師用指導書

教授資料

 新・社会と情報
 ISBN978-4-536-20712-6

 新・見てわかる社会と情報
 ISBN978-4-536-20713-3

 新・情報の科学
 ISBN978-4-536-20714-0

 いずれもB5変型判,定価27,000円(本体25,000円+税8%)

教科書の縮刷のまわりにポイント解説を加え た「朱書編」,指導案や授業展開例を示した 「指導編」,教科書のデータを収録した「ディジ タルデータ編」で構成しています。

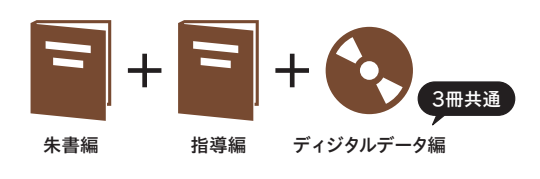

### 【ディジタルデータ編

教科書のデータやアニメーション教材など, 3冊共通の豊富なデータが収録されています。

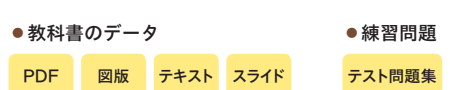

#### アニメーション教材

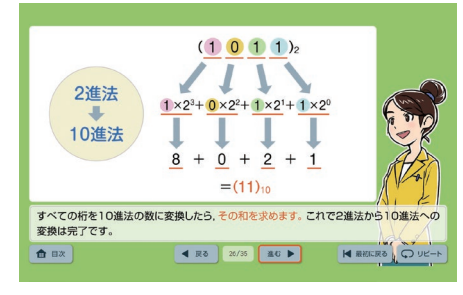

※教授資料のご購入・販売等につきましては、お近くの特約供給所へお問い合わせください。

### ┃朱書編

授業の流れやポイント,詳細な用 語解説などがまとめられています。

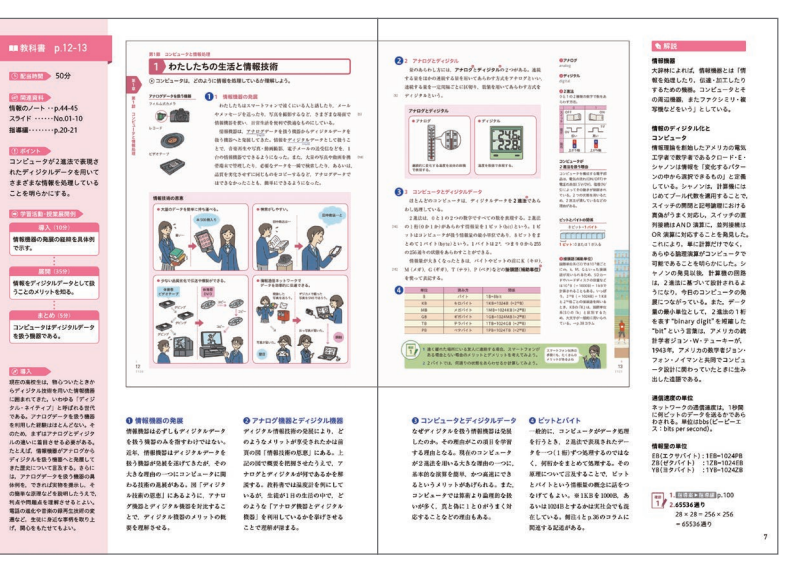

● 指導案

1わたしたちの生活と情報技術

CONTEN. CONTEN. CONTEN. CONTEN. SLOKE

## ┃指導編

生徒の学習活動や指導上の留意点 を示した「指導案」と、スライドご とに説明事項をまとめた「授業展 開例」で構成されています。

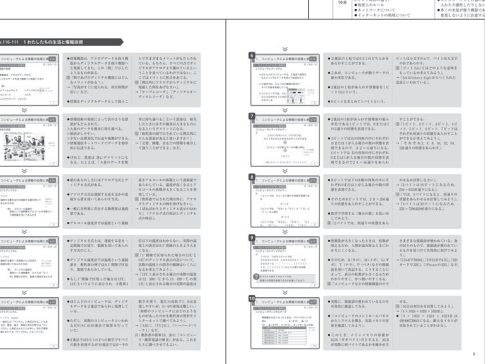

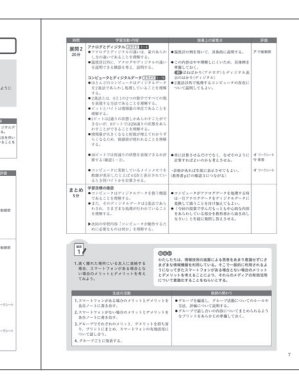

★ 教科書の見開きごとに 対応した構成で,授業 準備に役立ちます。

● 授業展開例

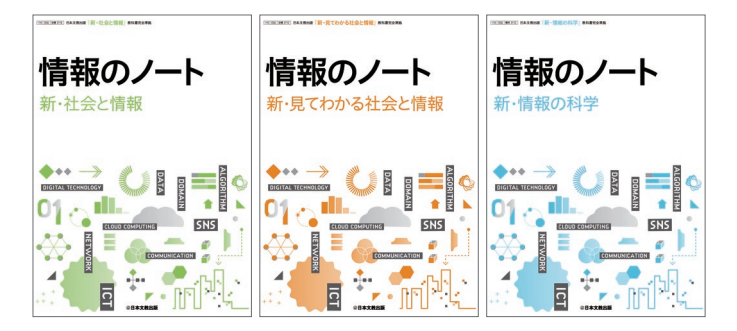

情報のノート「新・社会と情報」 185 委型判,112ページ,定価518円(本体480円+税8%) 生徒用 ISBN978-4-536-25361-1/教師用 ISBN978-4-536-25371-0 情報のノート「新・見てわかる社会と情報」 B5変型判,112ページ,定価518円(本体480円+税8%) 生徒用 ISBN978-4-536-25362-8/教師用 ISBN978-4-536-25372-7 情報のノート「新・情報の科学」 B5変型判,120ページ,定価540円(本体500円+税8%) 生徒用 ISBN978-4-536-25363-5/教師用 ISBN978-4-536-25373-4

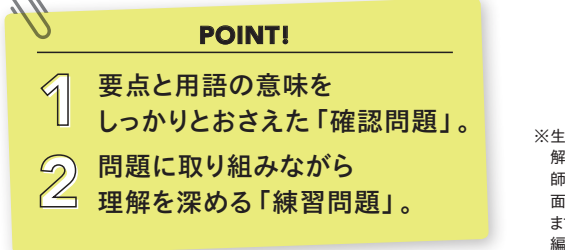

※生徒用には別冊「解答・ 解説編」が付きます。教 師用書には, 解答が紙 面に朱色で印刷されてい ます(別冊「解答・解説 編」は付属しません)。

■教科書完全準拠 生徒用副教材 情報のノート

教科書の内容を順にたどりながら,学習内容を丁寧に確認 できるよう配慮しています。 授業プリントの代わりに, また, 定期試験前の学習教材としてご活用ください。

ご採用校にはディジタルデータをお送りします ご採用校の先生には本文と解答の紙面そのままのPDFデータ と、編集・加工がしやすい Word 形式のデータをお送りします。 プリント作成や定期試験の問題作成などにご活用ください。

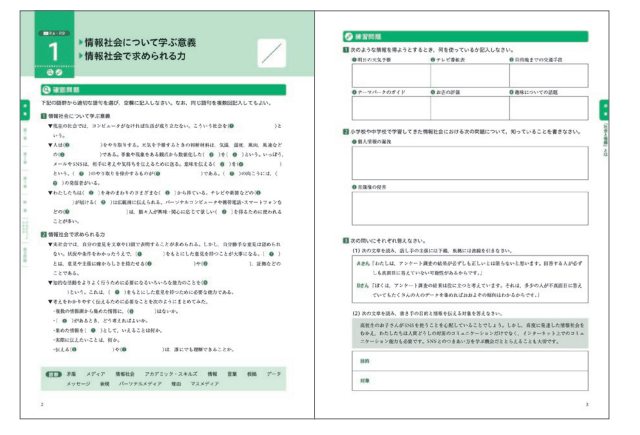

Scratch

**はじめてのドリトルプログラミング** 

10 M 38 / Cuts

(م

27+75 MARA 1229220826 #8+8+7-156. #8116460118 9443#5 

Æ 3 #92-8#U

・ドリトル

マーメーションをつく3う

<sup>プログラミングの</sup>

楽しさを教える 初学者に最適な1冊

The second

ATAN MELS -TUFT. (SMA)

ボタンミ (色) ボタンマカメを解決

※平成25年度より発行している「社会と情報」「見てわかる社会と情報」「情報の科学」の情報のノートも引き続きご採用いただけます。 詳しくは日文ネットをご確認ください。

## IT-Literacy プラクティス「情報科」

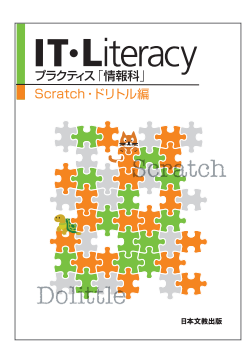

B5判.32ページ. 定価378円(本体350円+税8%) ISBN978-4-536-60091-0

その他の ゚ログラミング の本

Excel VBA編 B5判,32ページ 定価486円(本体450円+税8%) ISBN4-536-40137-7

JavaScript編 B5判、32ページ 定価486円(本体450円+税8%) ISBN978-4-536-40149-4

# Scratch・ドリトル編

教育用プログラミング言語「Scratch」と「ドリトル」 について,各6つのテーマで解説します。論理的思考 カや問題解決能力の育成を主眼に,楽しみながらプ ログラミングの考え方やマナーを学べます。

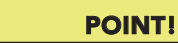

- プログラミングの経験がゼロでも わかる丁寧な解説。
- 魅力的な実習課題で プログラミングの楽しさを実感。

その他の豊富なライン

冊子シリーズ

情報デザイン編 IT-Literacy B5判.32ページ 定価378円 (本体350円+税8%) ISBN978-4-536-60037-8

・ワープロ Word 2003 編 ● 表計算 Excel 2003編 プレゼンテーション PowerPoint 2003 編 ● インターネット / マルチメディア 3DCG編

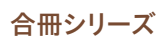

(日本)の「ない、ボタンを押したらな」に、 のう」がたいの意味をもうにします。 した」には、からいがいたがいく」にある、かかりに見ていた。

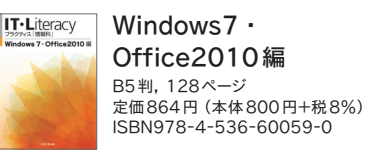

Windows Vista · Office2007 編 Office2003・情報モラル編

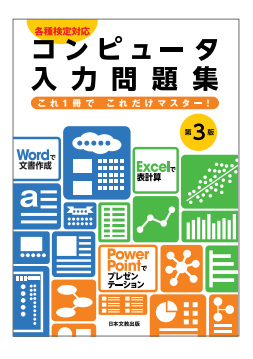

B5判, 120ページ, 定価626円(本体580円+税8%) ISBN978-4-536-25358-1

# コンピュータ入力問題集 第3版

Word, Excel, PowerPointの練習問題を多 数収録。問題を全面リニューアルし,各種検定 にも対応しています。繰り返し学習できる便 利な練習帳です。

| 3 | POINT!                        |
|---|-------------------------------|
| 1 | レベル別の構成で<br>着実にスキルアップを。       |
| 2 | 問題関連ファイルも<br>Nichibun.netで公開。 |

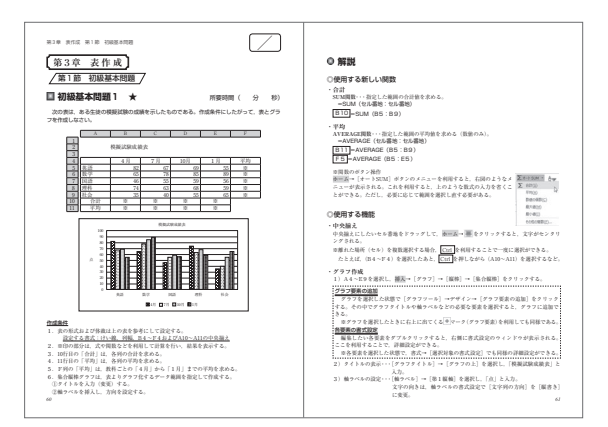

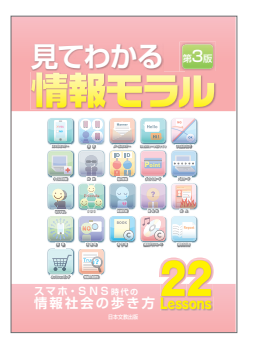

## 見てわかる情報モラル 第3版

トラブルに巻き込まれないために…。コンパ クトな構成で情報モラルをしっかりおさえま す。第3版ではスマートフォンやSNSにまつ わる最新事例を充実させました。

B5判,48ページ, 定価410円(本体380円+税8%) ISBN978-4-536-25359-8

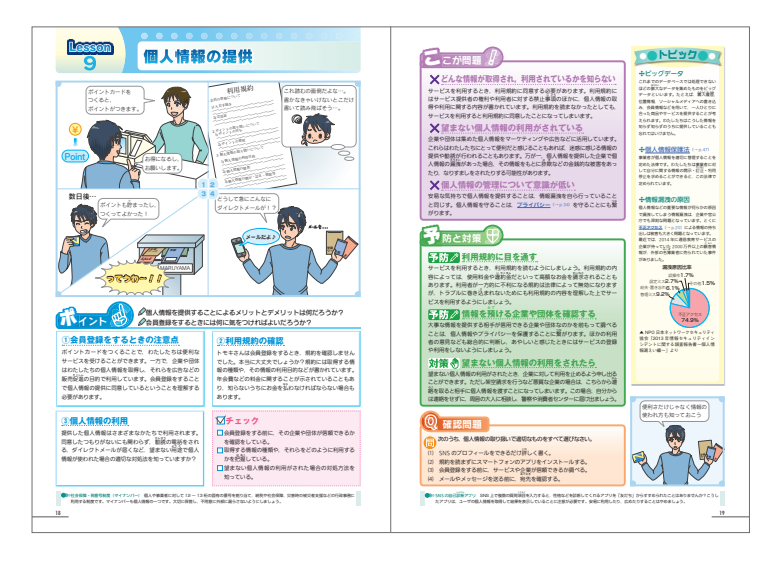

#### 🔪 22のLesson 🦯 Lesson 1 スマートフォンのマナー Lesson 2 依存 Lesson 3 電子メールのマナー Lesson 4 SNSによる人間関係のトラブル Lesson 5 有害サイトとフィルタリング Lesson 6 コンピュータウイルス対策 Lesson 7 詐欺にあわないために Lesson 8 個人情報の管理 Lesson 9 個人情報の提供 Lesson10 パスワードの管理(不正アクセス) Lesson11 なりすまし Lesson12 情報の共有と発信 Lesson13 誹謗中傷 Lesson14 実名と匿名 Lesson15 炎上・拡散1 Lesson16 炎上・拡散2 Lesson17 肖像権とプライバシー Lesson18 著作権の侵害1 Lesson19 著作権の侵害2 Lesson20 適切な引用 Lesson21 ネットショッピング Lesson22 情報の信憑性

## **POINT!** 4コマ+1コマの漫画で,

- 4コマ+1コマの漫画で
- □ 身近な事例を紹介。
- ⑦「問題点」とそれに対応する「予防
- └└ と対策」のセットでわかりやすく。

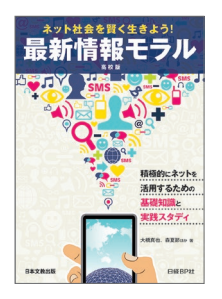

## <sup>ネット社会を賢く生きょう!</sup> 最新情報モラル 高校版

### 積極的にネットを活用するための基礎知識と実践スタディ

著:大橋真也,森夏節ほか B5判,96ページ,定価518円(本体480円+税8%) ISBN978-4-536-25309-3 発行元:日経BP社

「べからず」集ではなく,生徒が「能動的にネットを使いこなせる」ことを主眼に編集。実践的なケーススタディ を通して,情報モラルに対する正しい知識と態度を養います。

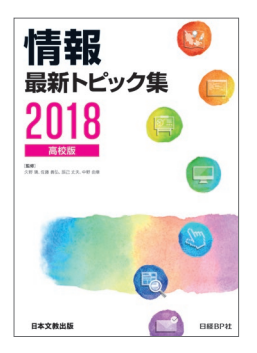

## 情報 最新トピック集 2018 高校版

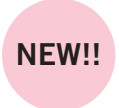

「情報」を学ぶための最新トピ ックを厳選した資料集。「知っ ておきたい」基本的な内容か ら「もっと知りたい」高度な 内容まで,見開きでわかりや すく解説しています。

B5判,200ページ, 定価1,015円 (本体940円+税8%) ISBN978-4-536-25458-8 発行元:日経BP社

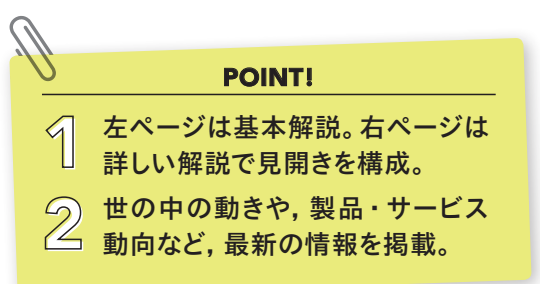

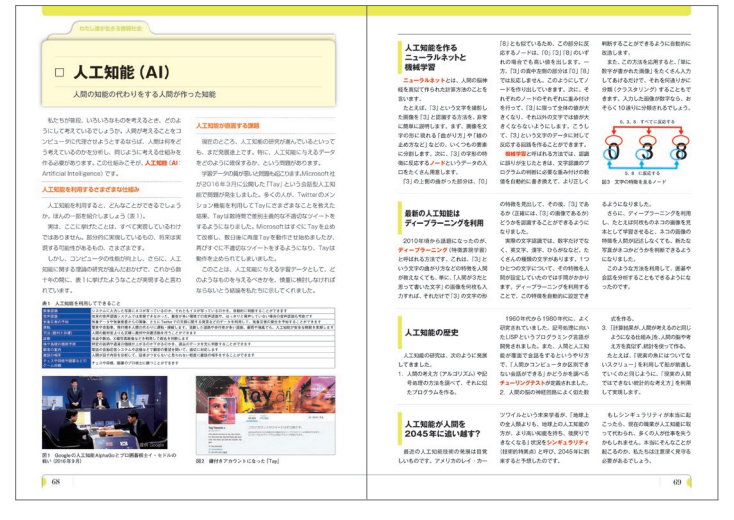

監修/久野 靖 (電気通信大学), 佐藤 義弘 (東京都立立川高等学校), 辰己 丈夫 (放送大学), 中野 由章 (神戸市立科学技術高等学校, 大阪電気通信大学)

# 日文は教科「情報」をサポートします。

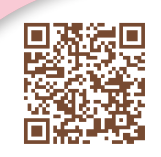

### 教科「情報」メール

関連ニュースや研究会情報などを月に1 回配信。 配信のご登録は左記のQRコー ドまたはURLからお願いいたします。

https://www.nichibun-g.co.jp/textbooks/ joho/joho\_mail/

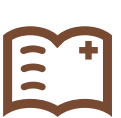

### 情報科+

全国の先生方のアイディアや取り組みか ら、日々の授業にプラスできる情報をお 届けします。

### Nichibun.net

教科書・副教材の関連データを はじめ、機関誌のバックナン バーや研究会情報、その他関連 教材などをWeb上で提供します。 http://nichibun.net/

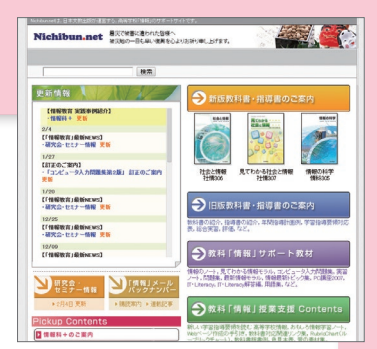

#### ICT-Education フォーラム「情報教育」

情報教育の実践例,教科書・教材の活用 事例など,全国の先生方からのレポート をお届けします。

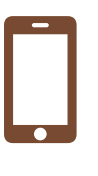

### ご注文は、最寄りの書店でお願いいたします。

#### 弊社に直接ご注文いただく場合

- 弊社のWebサイト「商品ストア」,またはFAXをご利用ください。
   FAX:06-6606-5171(大阪本社業務部)
- 商品名/数量/ご注文日/ご芳名/ご送付先(郵便番号・住所・電話番号) を明記ください。
- ○詳しくは,弊社Webサイト「商品ストア」の購入ガイドをご覧ください。

※お知らせいただいた個人情報は,商品をお届けするために利用し,それ以外の目的には利用いたしません。 なお,個人情報の取扱いについては,弊社Webサイト(プライバシーポリシー)をご覧ください。

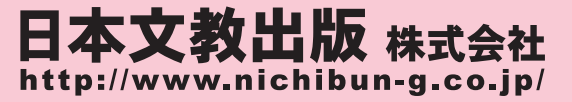

| 東  | 京  | 本  | 社 | 〒165-0026<br>TEL:03-338 | 東京都<br>9-4611 | 中野区<br>FAX:0 | 〔新井1<br>3-3389    | -2-16<br>)-4618  |
|----|----|----|---|-------------------------|---------------|--------------|-------------------|------------------|
| 大  | 阪  | 本  | 社 | 〒558-0041<br>TEL:06-669 | 大阪市<br>2-1261 | 住吉区<br>FAX:0 | 南住吉<br>6-6606     | 4-7-5<br>6-5171  |
| 九  | 州  | 支  | 社 | 〒810-0022<br>TEL:092-53 | 福岡市<br>1-7696 | 中央区<br>FAX:0 | 薬院3<br>92-52      | 11-14<br>-3938   |
| 東  | 海  | 支  | 社 | 〒461-0004<br>TEL:052-97 | 名古屋<br>9-7260 | 市東区<br>FAX:0 | 葵1-13-1<br>52-979 | 8-7F•B<br>9-7261 |
| 北》 | 毎道 | 出張 | 所 | 〒001-0909               | 札幌市<br>4-1201 | 北区新          | 琴似9-              | 12-1-1           |